## JORDY MORGAN EXPOSER Partie 1 :

R Cisco Packet Tracer - C:\Users\Ordi\Documents\TP3.pkt ٦  $\times$ File Edit Options View Tools Extensions Window b 🖿 🖬 🕂 🔀 🕼 🗊 f f 🛛 🔍 🔍 🖂 🔲 🖥 🖉 ? 🖾 이 🛯 🖾 📱 🖊 🖿 🖝 🏉 🖾 🏫 Logical Physical x: 548, y: 780 Root 🕤 🔷 😳 💽 💣 20:37:30 a0/1 Switch-P Switch1 Time: 48:23:23 Realtime Simulatio i Scenario 0 🗸 Last Status 沟 🗐 🗃 🗲 📹 👄 5 5 1 11 So 5 Tumay a répondu à une c à laquelle vous participez. Sornas- BTS SIO 1 / Systeme e New Delete 🗲 🖽 Toggle PDU List Window < Automatically Choose Connection Type 19°C ^ @ 🐿 🌡 🕬 🌈 13:41 06/05/2022 🟫 🕽 😢 🛪 🗰 📄 📿 🤻 P Taper ici pour rechercher 0 ⊒i -💼 ڬ **1** 

Donc tout d'abord nous avons reproduit le schéma ci-dessous :

Pour chaque switch nous avons créée des Vlan :

- Vlan 20
- Vlan 30
- Native 99

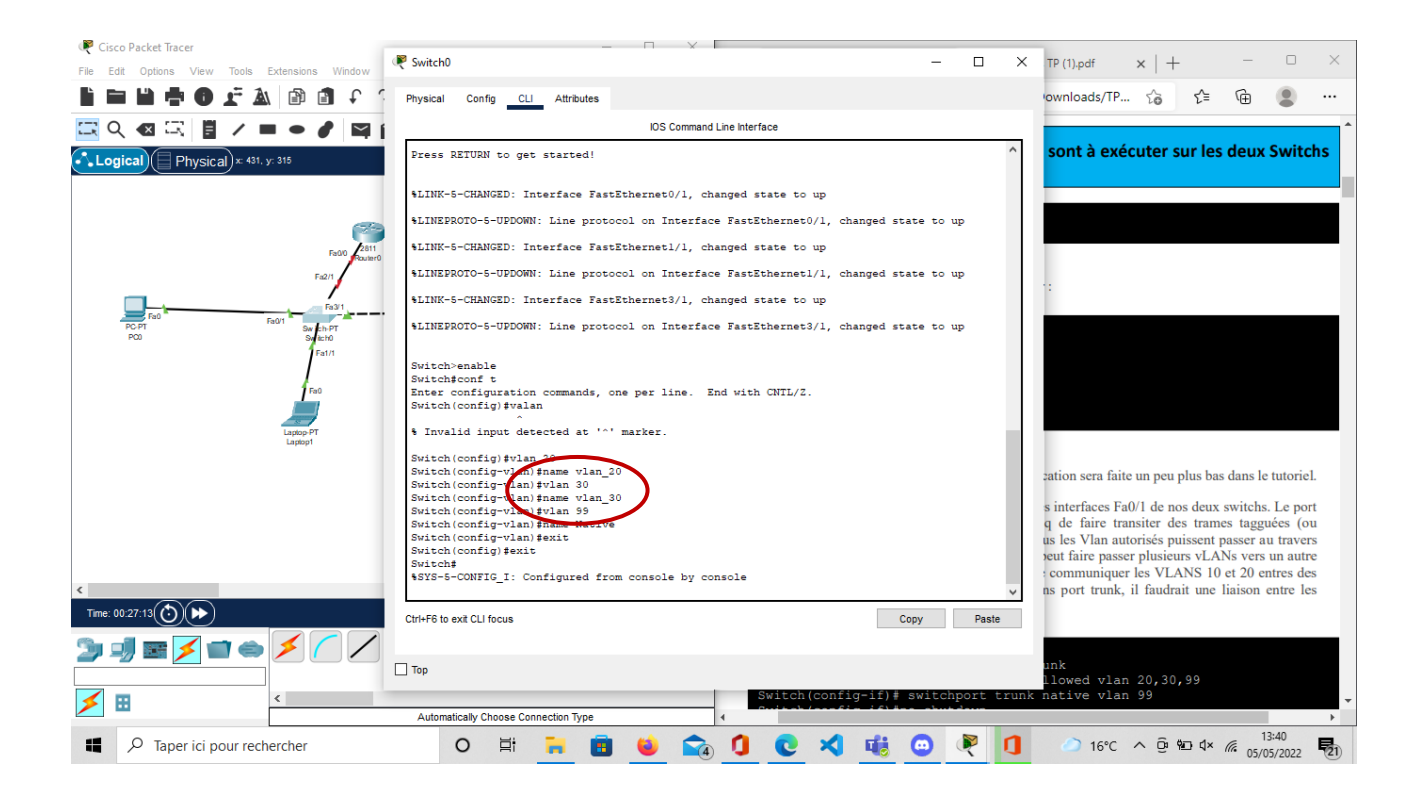

o x

#### 🧶 Cisco Packet Tracer

File Edit Options Vi 🖬 💾 🖶 🗜 🛦 🕼 👔 🕇 🤤 🔍 🔍 📼 🔳 🤻 Switch1 \_ × ? Ľ 🖾 이 🛯 🖾 📋 / 🖿 🗕 🧨 🖾 🏠 Physical Config CLI Attributes IOS Command Line Interface 14:54:30 Logical) Physical) × 1009. y odel humber. ws-cswitch-Fi System serial number: FHK0610Z0WC Cisco Internetwork Operating System Software IOS (tm) PT3000 Software (PT3000-F604L2-H), Version 12.1(22)EA4, RELEASE SOFTWARE (fc1) Copyright (c. 1986-2006 by cisco Systems, Inc. Compiled Fri 12-May-06 17:19 by pt\_team Press RETURN to get started! \$LINK-5-CHANGED: Interface FastEthernet0/1, changed state to up %LINEPROTO-5-UPDOWN: Line protocol on Interface FastEthernet0/1, changed state to up %LINK-5-CHANGED: Interface FastEthernet1/1, changed state to up LINEPROTO-5-UPDOWN: Line protocol on Interface FastEthernetl/1, changed state to up %LINK-5-CHANGED: Interface FastEthernet2/1, changed state to up LINEPROTO-5-UPDOWN: Line protocol on Interface FastEthernet2/1, changed state to up Switch>enable Switchteconf t Enter configuration commands, one per line. End with CNTL/2. Switch(configuration) frame vlan\_20 Switch(configuration) frame vlan\_30 Switch(configuration) frame vlan\_30 Switch(configuration) frame Native Switch(configuration) frame Native Switch(configuration) frame Sative Switch(configuration) frame Sative Switch(configuration) frame Time: 00:29:44()) 🛯 🦳 Simulat R 沟 🗐 🗃 🗲 🖬 👄 Ctrl+F6 to exit CLI focus Copy Paste 🗌 Тор 🗐 🖝 🥼 🚔 🎘 Automatically Choose Connect △) 16°C ^ Q 13:42 05/05/2022 Taper ici pour rechercher 🟫 🚺 💽 🖈 🍕 🗿 💌 📄 0 Ei ۲ . Ensuite nous avons relier (ouvert le flux) entres les deux interfaces des switches Afin qu'il puisse communiquer.

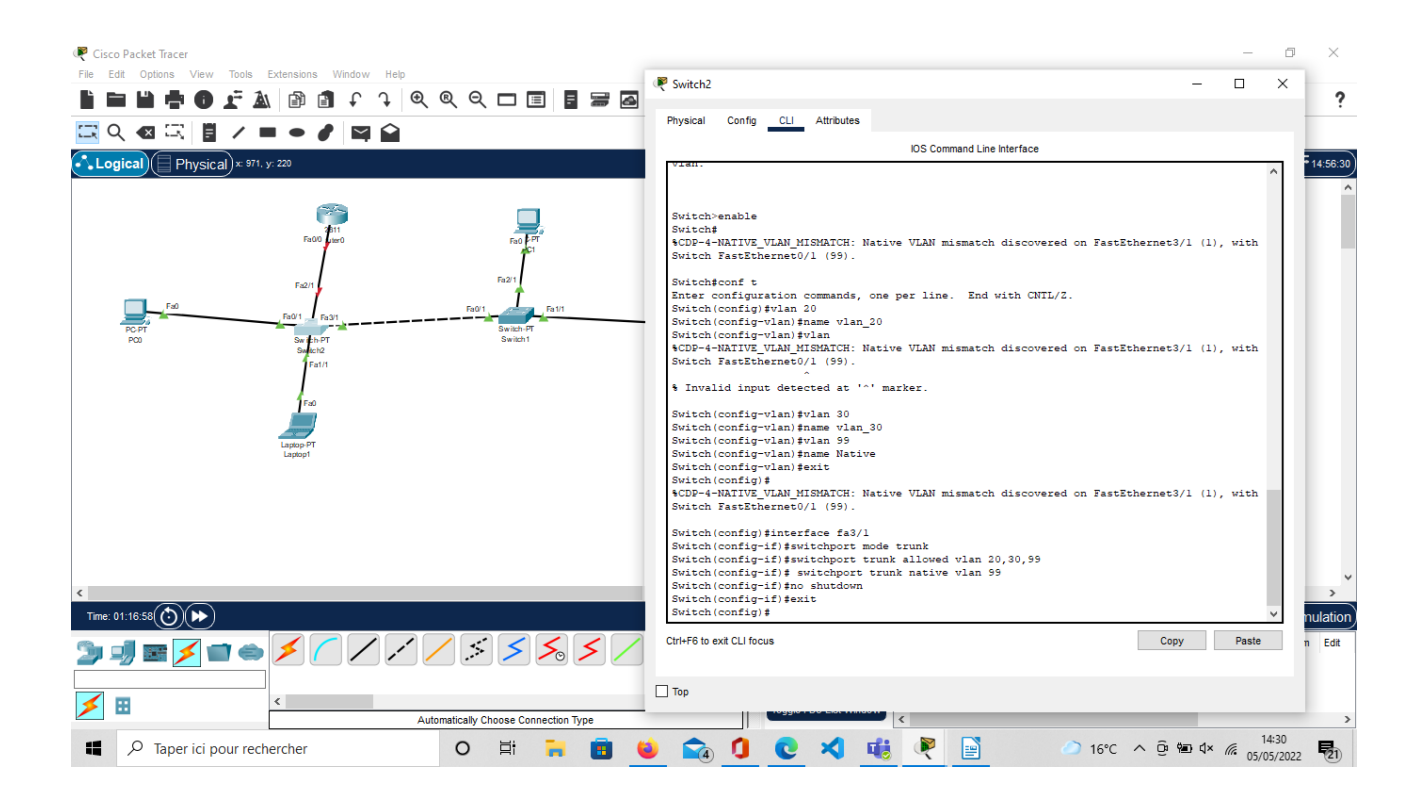

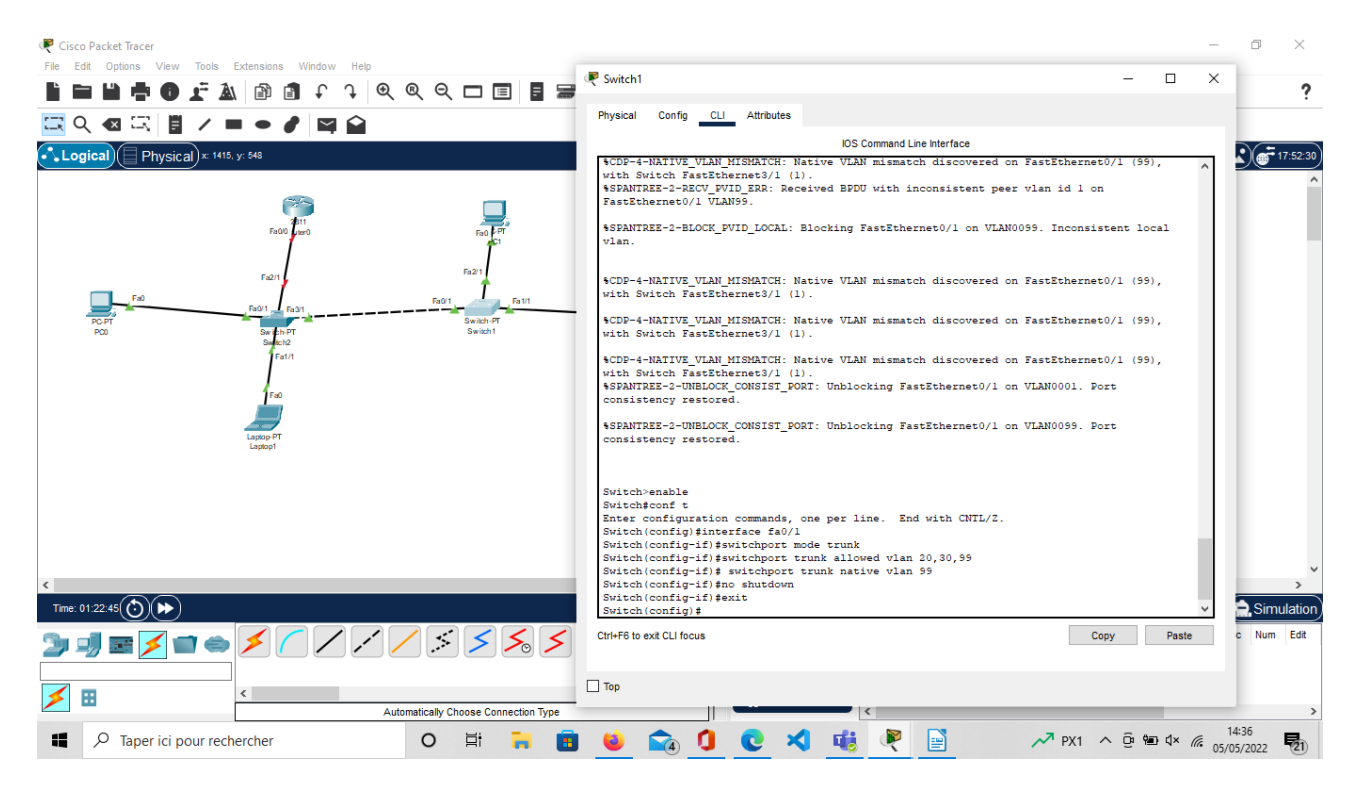

| R Cisco Packet Tracer                                                                                    |                                                                                                    |           |     | – 0 ×                            |
|----------------------------------------------------------------------------------------------------|----------------------------------------------------------------------------------------------------|-----------|-----|----------------------------------|
| III IIII IIIIIIIIIIIIIIIIIIIIIIIIIIII                                                                    | 🖉 Switch2 —                                                                                                    |           | ×   | ?                                |
| 드 익 ④ 조 🗄 / ㅋ ㅋ / 🍽 🏔                                                                                    | Physical Config <u>CLI</u> Attributes                                                                                                    |           |     |                                  |
| Logical Physical x 605, y: 428                                                                           | IOS Command Line Interface                                                                                                    |           |     | 03:12:30                         |
| Fa0<br>Fa0<br>Fa21<br>Fa0<br>Fa21<br>Fa01<br>Fa21<br>Fa21<br>Fa21<br>Fa21<br>Fa21<br>Fa21<br>Fa21<br>Fa2 | <pre>Switch FastEthermet0/1 (55).<br/>Invalid input detected at '' marker.<br/>Switch(config-vlan)fwlam 30<br/>Switch(config-vlan)fame vlam 30<br/>Switch(config-vlan)fame Native<br/>Switch(config-vlan)fame Native<br/>Switch(config-vlan)fame Native<br/>Switch(config-if)fame Native<br/>Switch(config)fameface fa3/1<br/>Switch(config-if)famitchport trunk allowed vlam 20,30,59<br/>Switch(config-if)famitchport trunk native vlam 59<br/>Switch(config-if)famitchport trunk native vlam 59<br/>Switch(config-if)famitchport trunk native vlam 59<br/>Switch(config-if)famitchport trunk native vlam 59<br/>Switch(config-if)famitchport trunk native vlam 59<br/>Switch(config-if)famitchport trunk native vlam 59<br/>Switch(config-if)famitchport trunk native vlam 59<br/>Switch(config-if)famitchport trunk native vlam 59<br/>Switch(config)famitchport trunk native vlam 59<br/>Switch(config)famitchport trunk native vlam 59<br/>Switch(config-if)famitchport trunk native vlam 59<br/>Switch(config)famitchport trunk native vlam 59<br/>Switch(config)fami</pre> | (l), with |     |                                  |
| Time: 01:41:13())()→)                                                                                    |                                                                                                    |           |     | Realtime Simulation              |
|                                                                                                    | Ctrl+F6 to exit CLI focus Copy                                                                                                    | Paste     | ¥   | Time(sec) Periodic Num Edit      |
| Automatically Choose                                                                                     | Птор                                                                                                    |           |     | >                                |
| Image: P Taper ici pour rechercher         O         Image: P Taper ici pour rechercher                  | 📑 🖻 🗕 🔂 🖸 💽 🌂 🍓 💌 📄 🛛                                                                                                    | 〕 16℃ ·   | ∧ @ | ta:55<br>14:55<br>05/05/2022 €21 |

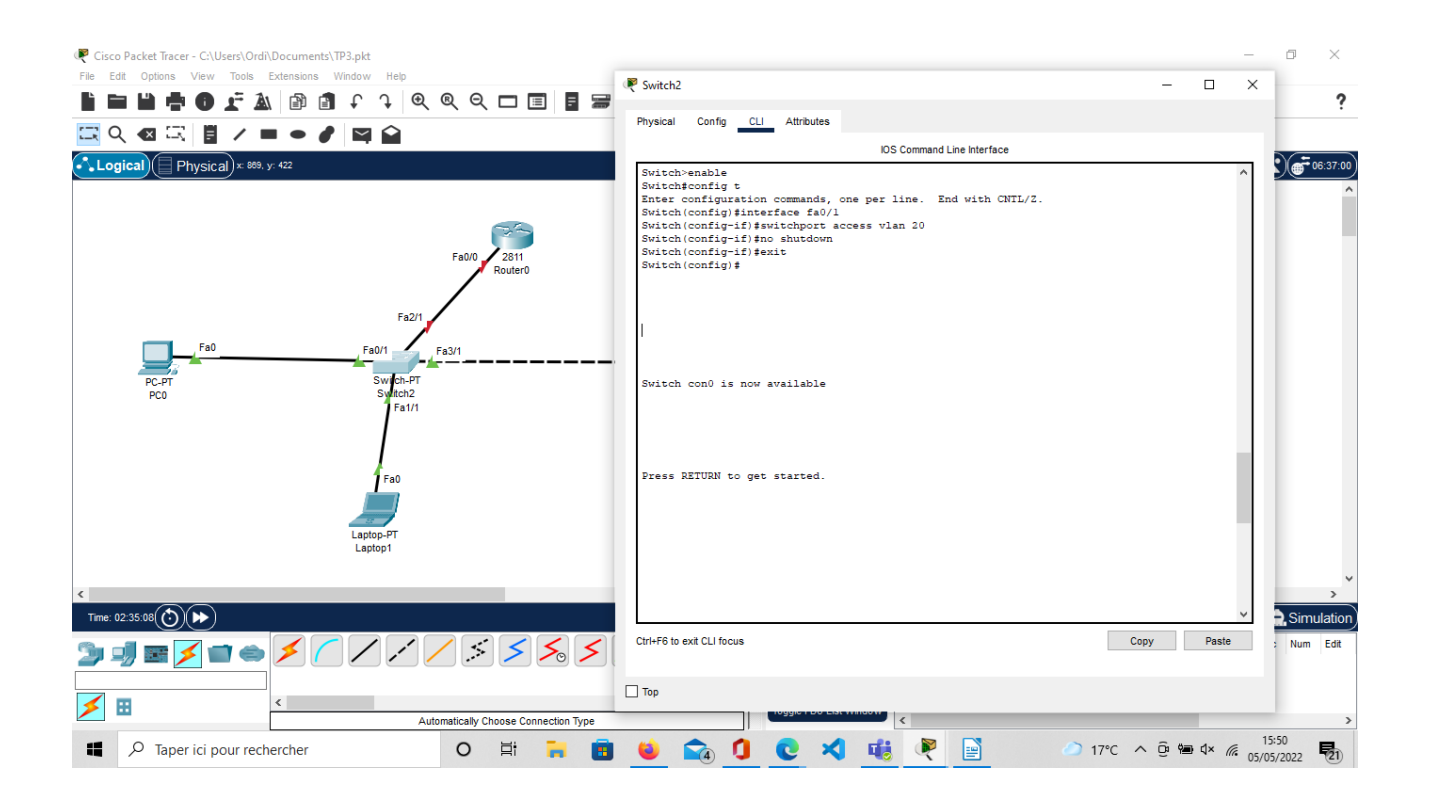

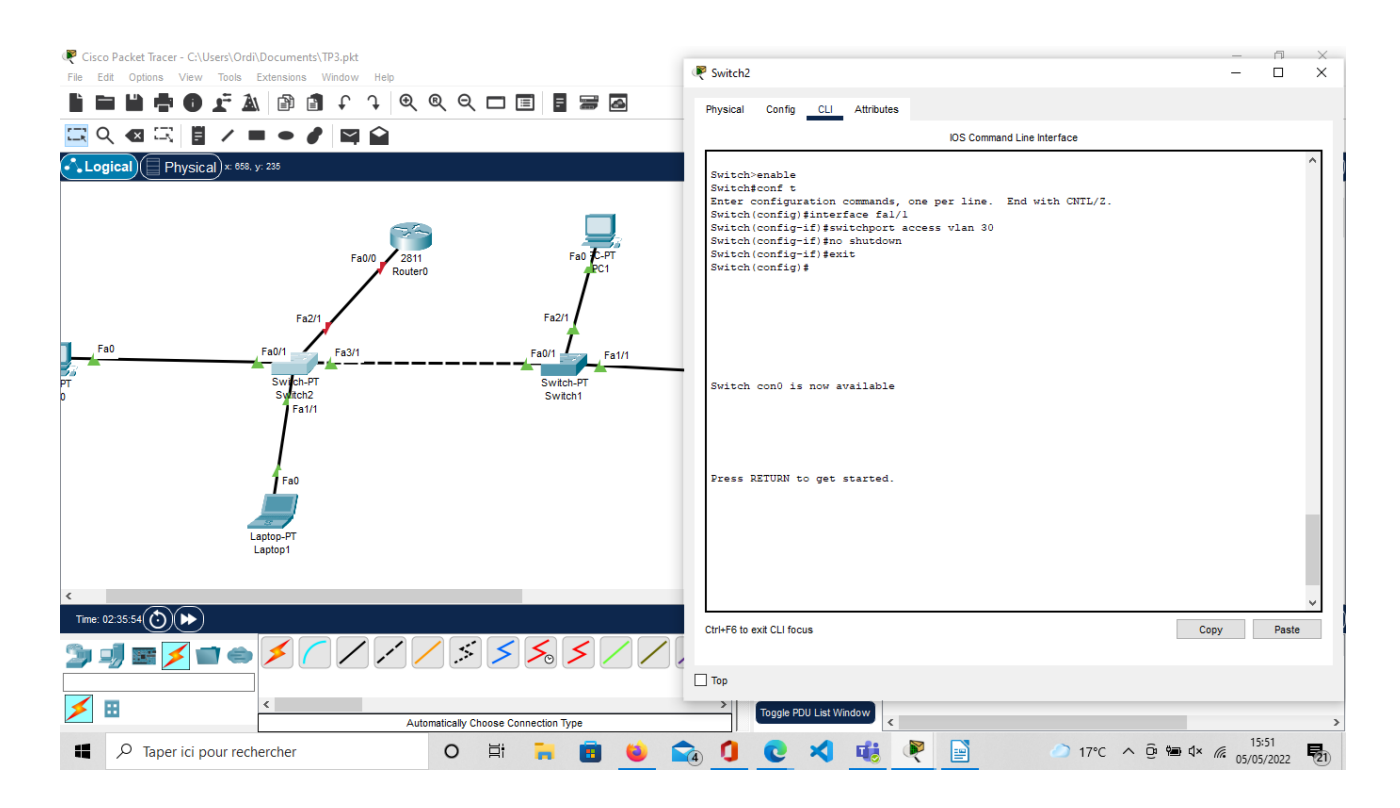

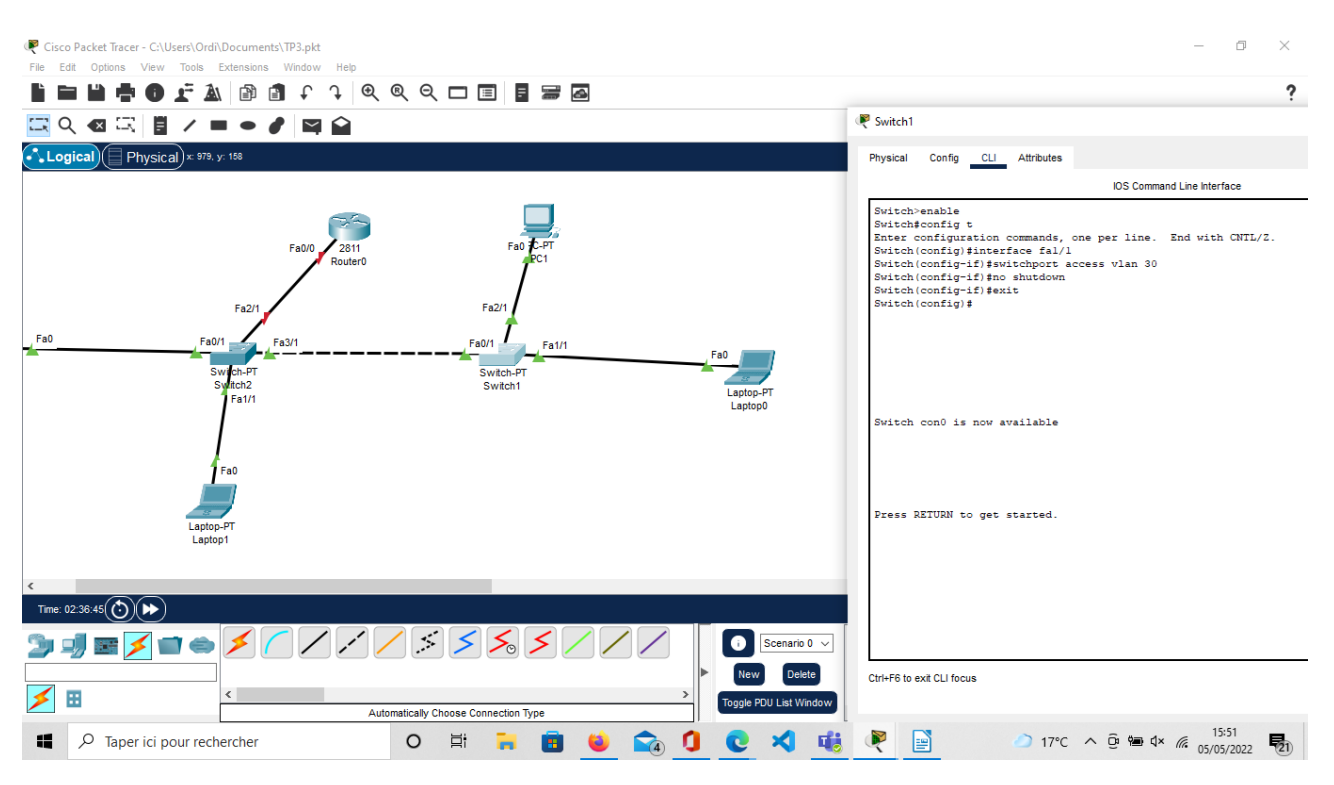

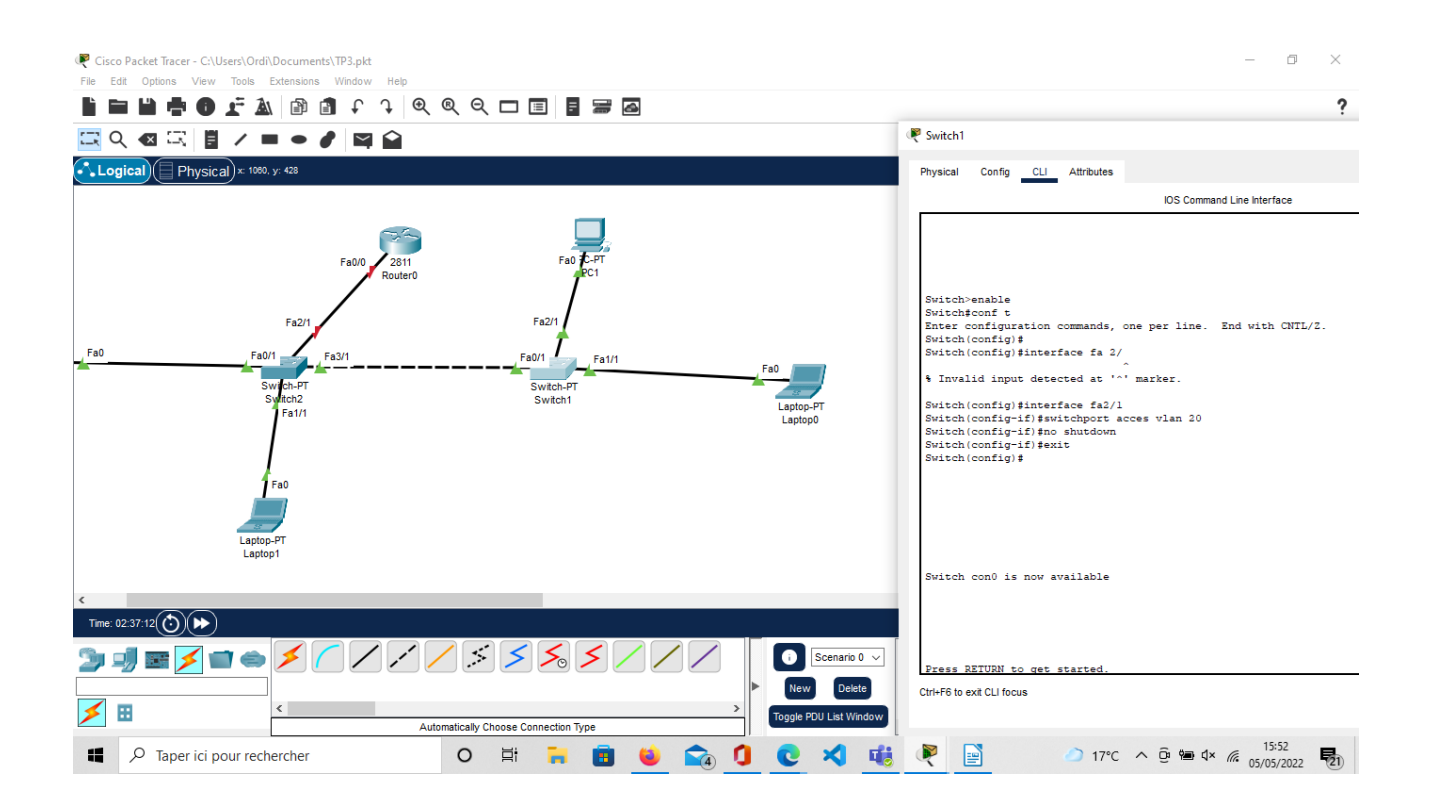

| Cisco Packet Tracer                                                                      | R bc0 — 🗆                                                                                                    | × – • ×                                            |
|------------------------------------------------------------------------------------------|----------------------------------------------------------------------------------------------------|----------------------------------------------------|
|                                                                                          | Physical Config Desktop Programming Attributes                                                                                                    | ?                                                  |
|                                                                                          | P Configuration                                                                                                    | x                                                  |
| Logical Physical × 315. y: 01                                                            | Interface FastEthernet0                                                                                                    | Root 🕤 🗬 🐼 💣 07:53:00                              |
| Fa0<br>PC-PT<br>PC0<br>Fa0<br>Fa0<br>Fa0<br>Fa0<br>Fa0<br>Fa0<br>Fa0<br>Fa0<br>Fa0<br>Fa | Interface         FastEthernet0           P Configuration         O DHCP              • Static              Pv4 Address               Is2.168.20.1               Subnet Mask               255.255.0               Default Gateway               0.0.0               DNS Server               0.0.0               DV Configuration               Pv6 Configuration               v             v |                                                    |
| Tme: 01:50 24 () () () () () () () () () () () () ()                                     | Top                                                                                                    | Destination Type Color Time(sec) Periodic Num Edit |
|                                                                                          | > Toggle PDU List Window                                                                                                    |                                                    |
|                                                                                          | Automatically Choose Connection Type                                                                                                    | > 1000 A D dm dx 6 15:04                           |
|                                                                                          |                                                                                                    | 05/05/2022 <b>10</b>                               |

Pour chaque appareil on a créé des adresse IP par rapport au Vlan qu'il leurs a été attribuer Vlan 20 l'adresse IP est 192.168.20.1 Vlan 30 l'adresse IP est 192.168.30.1

| ♥ Cisco Packet Tracer<br>File Edit Options View Tools Extensions Window Help |                                                 | - 0 ×               |
|------------------------------------------------------------------------------|-------------------------------------------------|---------------------|
| l = = + • • F l = 1 f + + @ @ Q Q = = =                                      | ₹Laptop1 – □ ×                                  | ?                   |
| 드 이 ④ 드 🗄 / ㅋ ㅋ / 🛤 😭                                                        | Physical Config Desktop Programming Attributes  |                     |
| Logical Physical x 335, y: 353                                               | P Configuration X                               | 08:17:30            |
|                                                                              | Interface FastEthernet0 V                       | ^                   |
|                                                                              | P Contiguration                                 |                     |
| Fa0/0 2811                                                                   | Duck Address 192 188 30 1                       |                     |
| - Noticio                                                                    | Subnet Mask 255.255.25.0                        |                     |
| Fa2/1                                                                        | Default Gateway 0.0.0.0                         |                     |
| Fa0/1 Fa3/1                                                                  | DNS Server 0.0.0.0                              |                     |
| PC-PT Switch-PT                                                              | Pv6 Configuration                               |                     |
| PC0 Switch2<br>Fa1/1                                                         | Automatic     Static                            |                     |
|                                                                              | PV6 Address / / / / / / / / / / / / / / / / / / |                     |
|                                                                              | Default Gateway                                 |                     |
| 1 Fa0                                                                        | DNS Server                                      |                     |
|                                                                              | 802.1X                                          |                     |
| Laptop-PT<br>Laptop1                                                         | Use 802.1X Security                             |                     |
|                                                                              | Authentication MD5 V                            | ~                   |
| <                                                                            | Username                                        | >                   |
| Time: 01:51:11()))))))                                                       | Password                                        | me)( C. Simulation) |
| <b>》</b> ▮ <b>∑</b> ■ ● <b>/</b> │ ∕ ∕ ∕ <i>≶ ≶</i> ≶                        |                                                 | Periodic Num Edit   |
|                                                                              |                                                 |                     |
| Automatically Choose Connection T                                            |                                                 | >                   |
| P Taper ici pour rechercher       O       H                                  | 🛅 👱 📬 🧕 🥲 🌂 🍓 🥐 📄 🖉 🖉 16°C ^ Q 🖮 4× 🥼           | 05/05/2022          |

|                                                  | - 0 ×                                          |
|--------------------------------------------------|------------------------------------------------|
|                                                  | ?                                              |
|                                                  | Physical Config Desktop Programming Attributes |
|                                                  | IP Configuration                               |
|                                                  | Interface FastEthernet0                        |
| Fa0/0 2811 Fa0 P-PT                              | O DHCP                                         |
|                                                  | IPv4 Address 192.168.20.2                      |
| Fa2/1 Fa2/1                                      | Subnet Mask 255.255.255.0                      |
|                                                  | Default Gateway 0.0.0.0                        |
|                                                  | DNS Server 0.0.0.0                             |
| PC-PT Switch-PT Switch-PT<br>PC0 Switch2 Switch1 | IPv6 Configuration                             |
| F81/I                                            | O Automatic   Static                           |
|                                                  | IPv6 Address                                   |
| Fa0                                              | Link Local Address FE80:208:BEFF;FE51:EA       |
|                                                  | DNS Server                                     |
| Lanton-PT                                        | 802.1X                                         |
| Laptop1                                          | Use 802.1X Security                            |
|                                                  | Authentication MD5                             |
|                                                  | Username                                       |
|                                                  | Password                                       |
|                                                  |                                                |
| Automatically Choose Connection Type             |                                                |
| 📲 🔎 Taper ici pour rechercher 🛛 O 🛱 🧮 💼 📦 😪 🤇    | ) 🕐 🕺 🍓 💌 📄 🧼 🎝 16°C ^ @ 📾 q× 🖟 15:05          |

| Cisco Packet Tracer | View Tools Extensions Window H | tein                       |              | -                                                             | o ×               |
|---------------------|--------------------------------|----------------------------|--------------|---------------------------------------------------------------|-------------------|
|                     | Raptop0                        |                            | - 🗆 X        |                                                               | ?                 |
|                     | Physical Config Desktop Pr     | rogramming Attributes      |              | Root 🕤 🍙 🐟                                                    | <b>1</b> 08:46:30 |
|                     | P Configuration                |                            | Х            |                                                               |                   |
|                     | Interface FastEthernet0        |                            | $\checkmark$ |                                                               |                   |
|                     | IP Configuration               |                            |              |                                                               |                   |
|                     | O DHCP                         | <ul> <li>Static</li> </ul> |              |                                                               |                   |
|                     | IPv4 Address                   | 192.168.30.2               |              |                                                               |                   |
|                     | Subnet Mask                    | 255.255.255.0              |              |                                                               |                   |
|                     | Default Gateway                | 0.0.0.0                    |              |                                                               |                   |
|                     | DNS Server                     | 0.0.0.0                    |              |                                                               |                   |
|                     | Pv6 Configuration              | L                          |              | Fa0                                                           |                   |
| PC0                 |                                | Static                     |              | Laptop-PT                                                     |                   |
|                     | Pv6 Address                    |                            |              | Laptop0                                                       |                   |
|                     | Link Local Address             | FE80::202:16FE:FE8E:9030   |              |                                                               |                   |
|                     | Default Gateway                |                            |              |                                                               |                   |
|                     | DNS Server                     |                            |              |                                                               |                   |
|                     | DN3 Server                     |                            |              |                                                               |                   |
|                     | 802.1X                         |                            |              |                                                               |                   |
|                     | Use 802.1X Security            |                            |              |                                                               |                   |
| (                   | Authentication MD5             |                            | ~            |                                                               | ×                 |
| Time: 01:52:08      | Username                       |                            |              | Realtime                                                      |                   |
|                     | Password                       |                            |              | Fire Last Status Sauras Destination Tune Cales Time(ass) Bari | dia Num Edit      |
| 🍃 🗐 📰 🔰             |                                |                            |              | io 0 ~                                                        | Idic Num Edit     |
|                     |                                |                            |              | lete                                                          |                   |
| 🗲 🖽                 | Tan                            |                            |              | Window                                                        |                   |
|                     |                                |                            |              | <                                                             | >                 |
| Taper               | ici pour rechercher            | o 🛱 🐂 🛅 🍯                  | 🕨 🧕 🚺 💽 刘    | 🕻 🕂 🖉 📄 🖉 🖉 🖓 👘 🗸 🖉                                           | /05/2022          |

| Cisco Packet Tracer                                                                                                    |                 | – o ×               |
|----------------------------------------------------------------------------------------------------|-----------------|---------------------|
| File Edt Options View Tools Extensions Window Help                                                                                                    |                 | -                   |
|                                                                                                    | - X             | ?                   |
|                                                                                                    |                 |                     |
| Logical) Physical) x 237, y 123                                                                                                    |                 | 19:04:30            |
| Command Prompt                                                                                                    | X               | ^                   |
| Fa00<br>Fa01<br>Fa01<br>Fa0<br>Fa01<br>Fa01 |                 |                     |
| <                                                                                                    |                 | ×                   |
| Time: 02:12:24 () ()                                                                                                    |                 | e 🚍 Simulation      |
|                                                                                                    |                 | eriodic Num Edit    |
| Automatically Choose Connection Typ                                                                                                    |                 | >                   |
| 📲 🔎 Taper ici pour rechercher 🛛 🛛 🗮 🥫 🦉 🎒 🍪 🟫 🚺 💽 🌂 🎼 🖉 🎒 🙆 16°C \land 🖗                                                                                                    | han d× <i>m</i> | 15:27<br>05/05/2022 |
|                                                                                                    |                 |                     |

Ensuite nous avons tester de localiser deux appareils qui provienne de deux switches différents qui ont le même Vlan grâce à la commande PING L'opération de localisation a été un succès

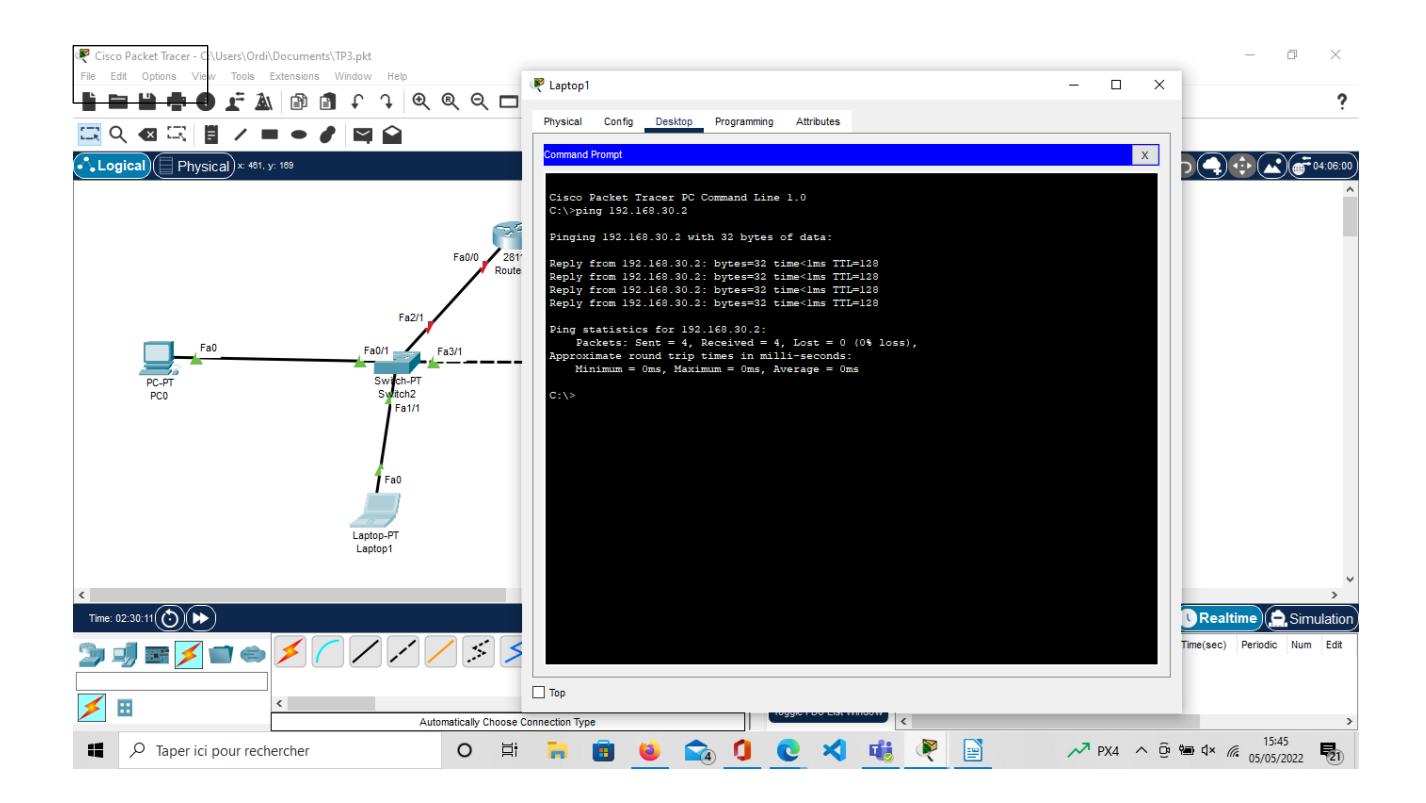

# PARTIE 2

Pour la 2 partie nous avons reproduit le schéma ci-dessous :

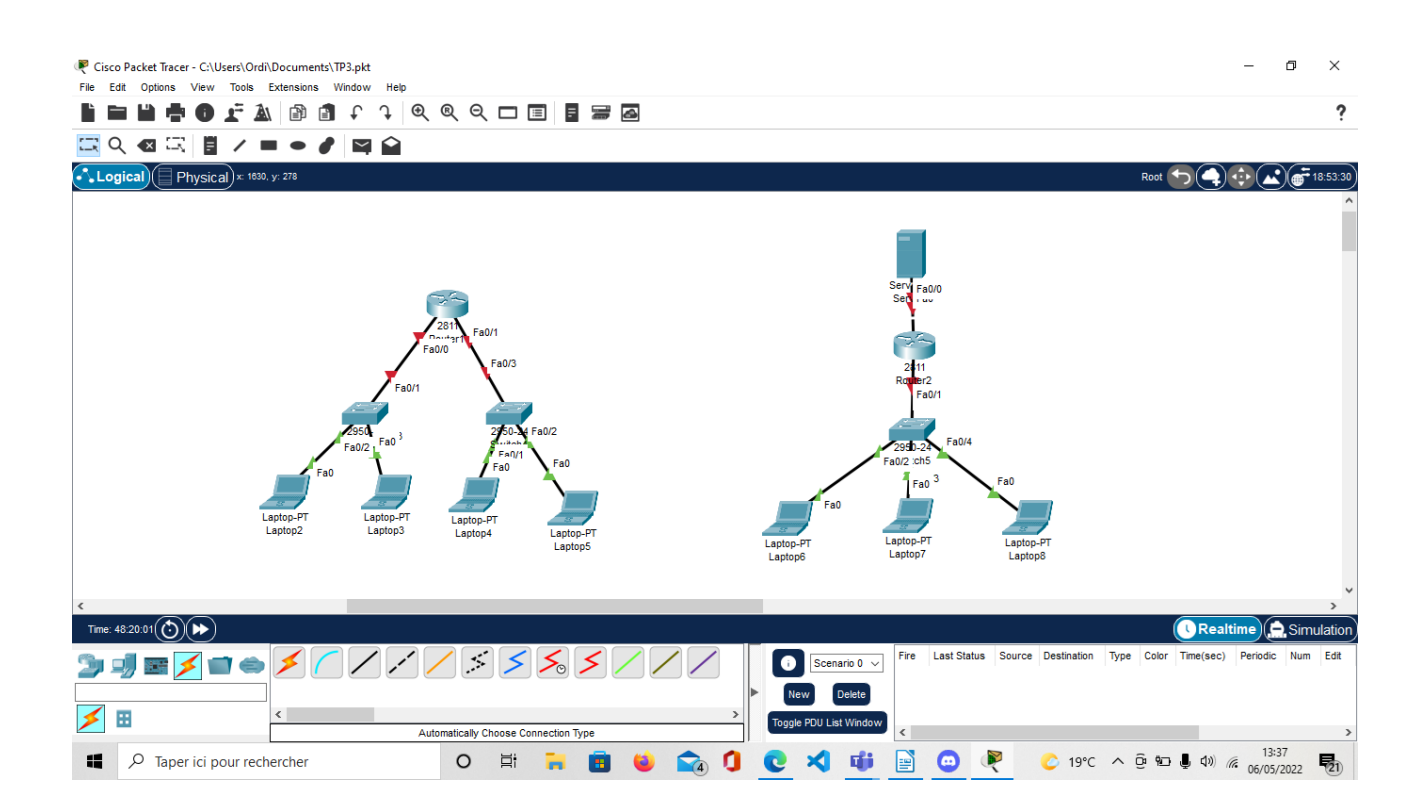

### Sur chaque switch on adresser une adresse IP à l'aide du routeur

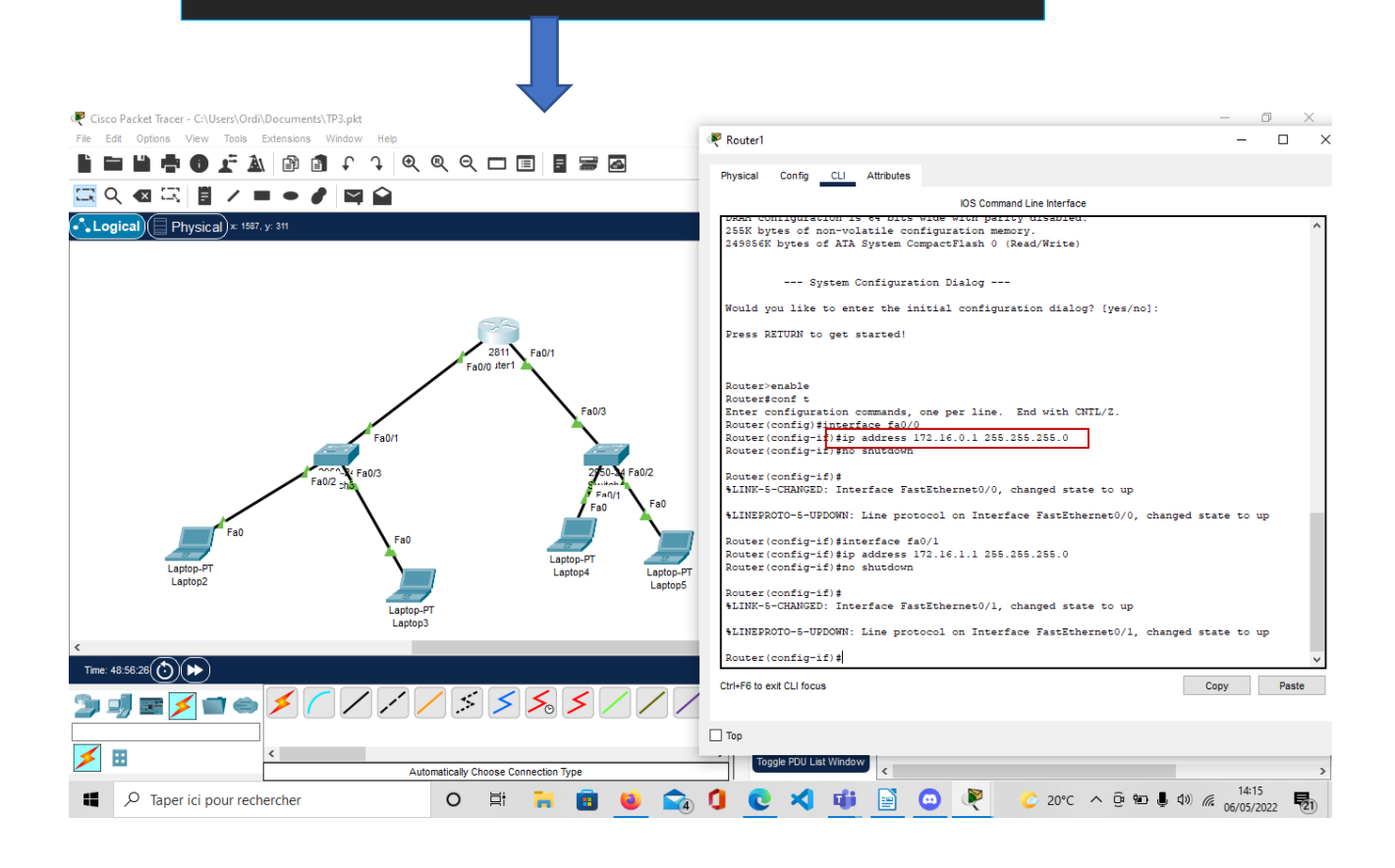

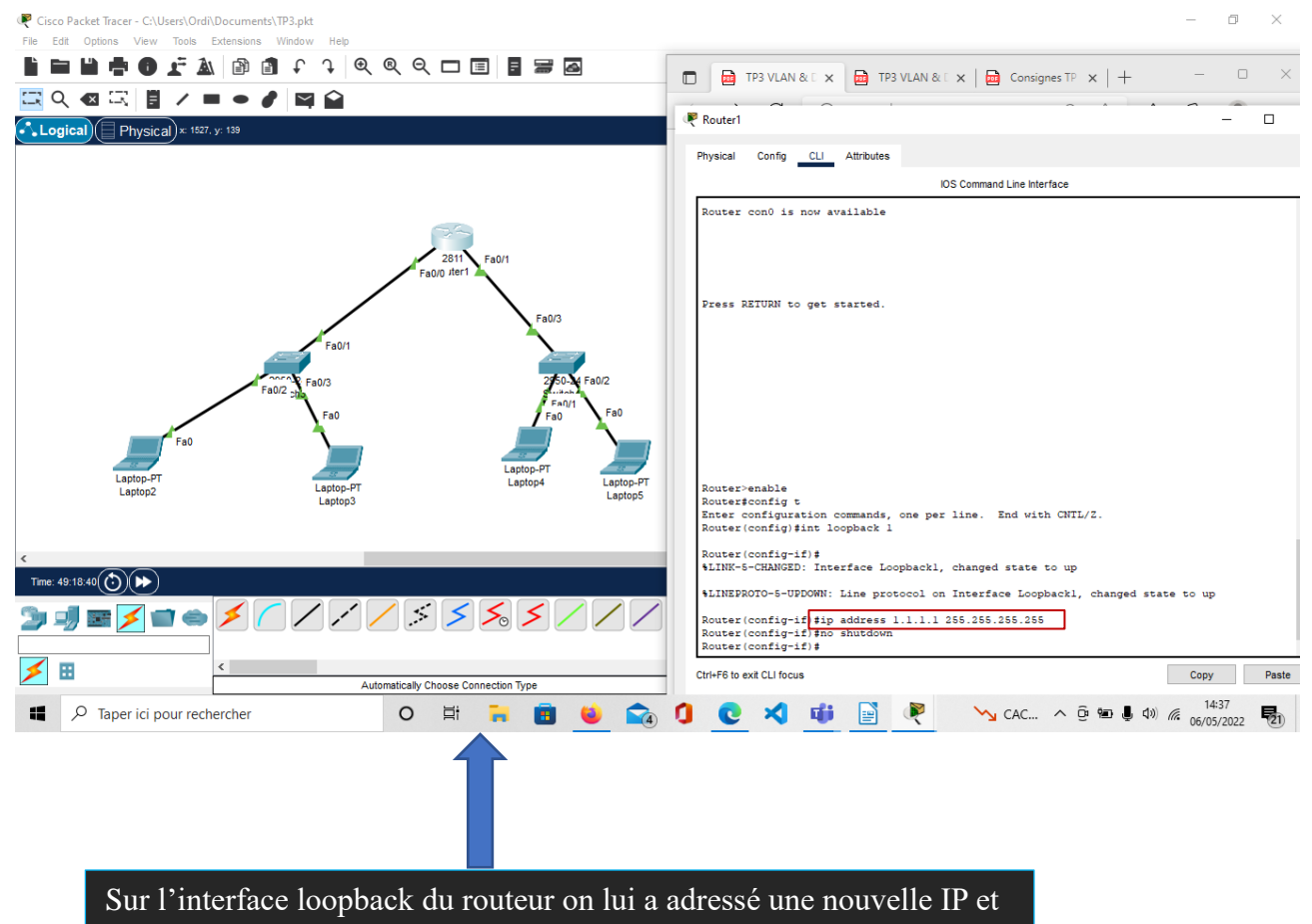

nouveau masque de sous réseau.

On a ensuite exclu les 2 adresse switch (172.16.0.1 172.16.0.10) et (172.16.1.1 172.16.1.10) (DHCP pool NETI) On crée une nouvel adresse réseau pour le DHCP 172.16.0.0 Et on a créé un routeur par défaut avec un DHCP 1.1.1.1 On a créé un serveur DNS 8.8.8

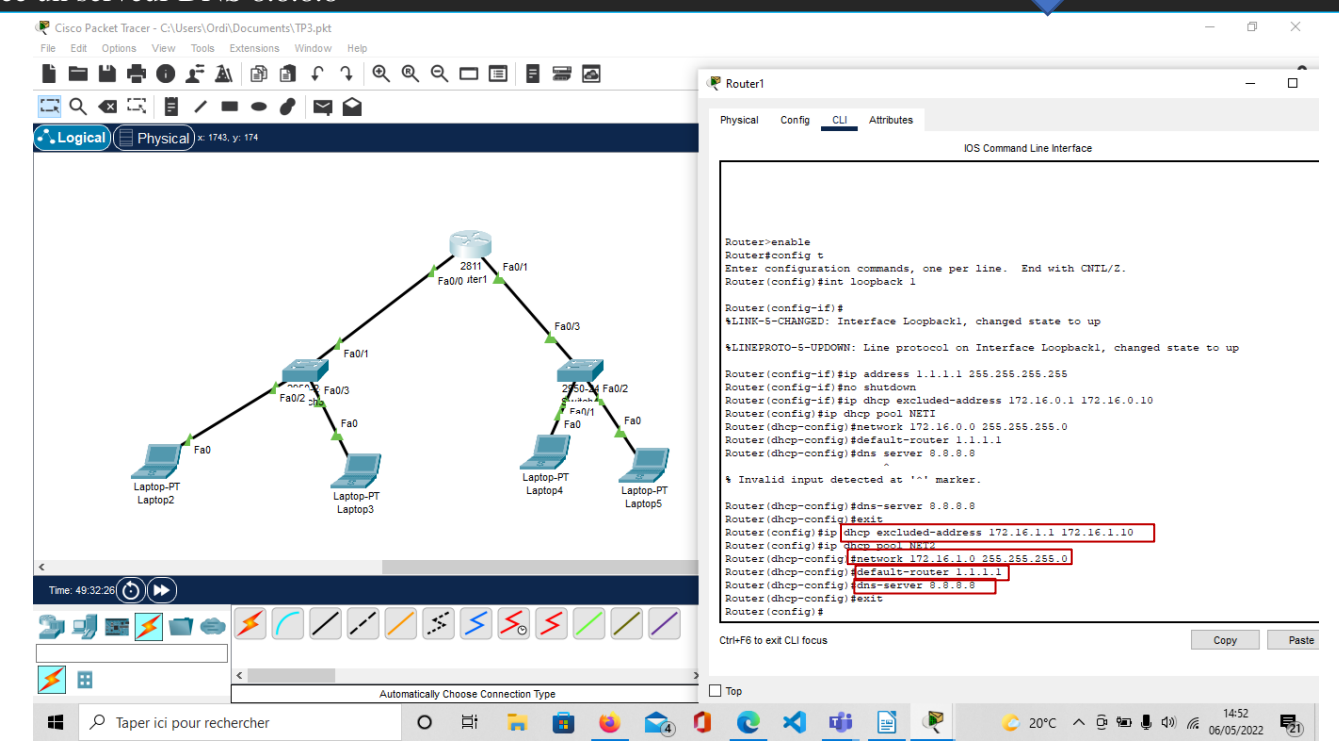

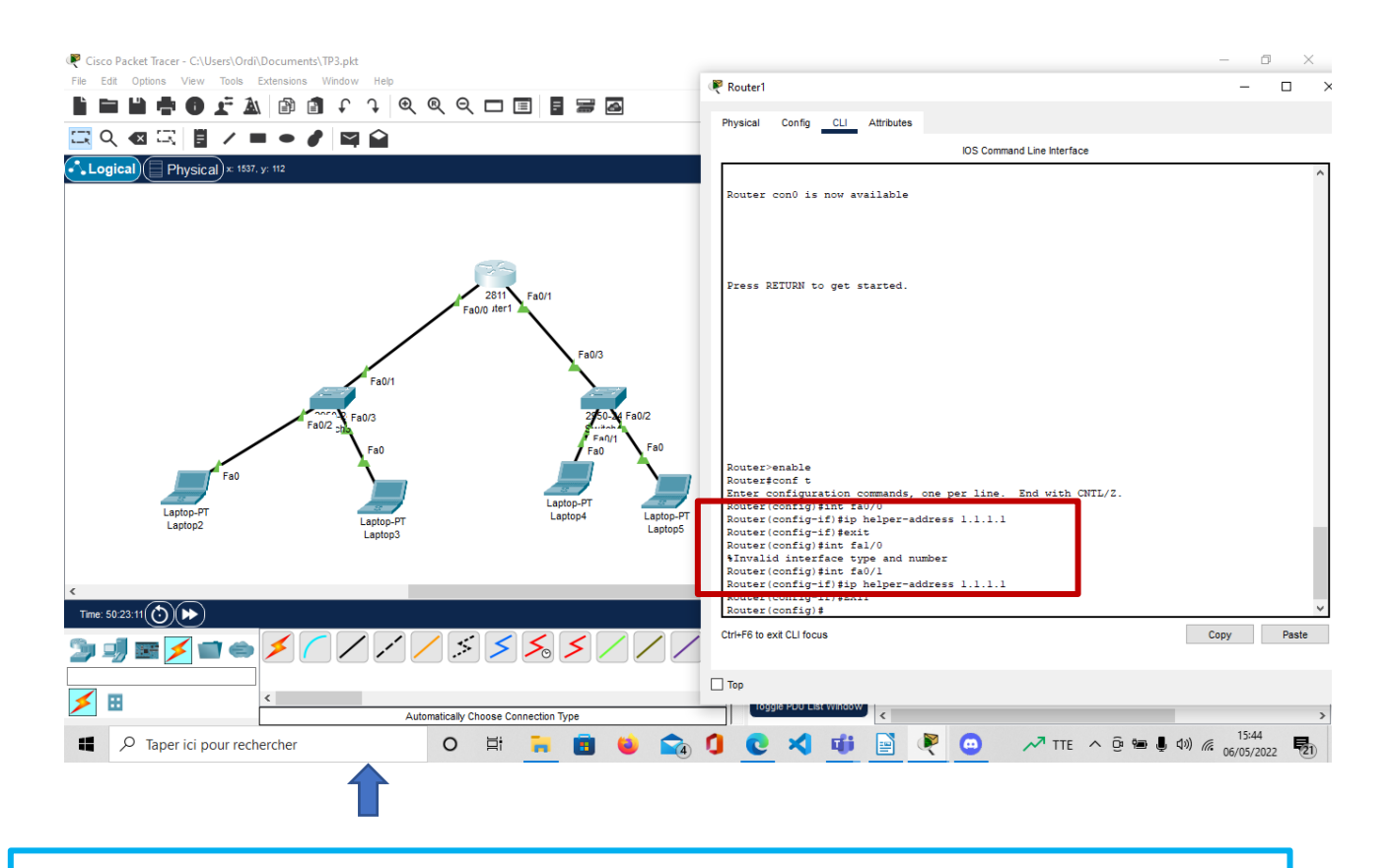

Cette commande permet de relier des trams DHCP à l'adresse 1.1.1.1 en fonction de l'interface.

# Ensuite nous avons adresse une IP automatiquement grâce au protocole DHCP

|                                          |                    |                                | <                       | 7                        |                          |
|------------------------------------------|--------------------|--------------------------------|-------------------------|--------------------------|--------------------------|
| Cisco Packet Tracer - C:\Users\Ordi\Docu | uments\TP3.pkt     |                                |                         |                          | - 0 ×                    |
|                                          | Isions Window Help |                                | Real Laptop2            |                          | - 🗆 ×                    |
|                                          |                    |                                | Physical Config Desktop | Programming Attributes   |                          |
|                                          |                    |                                | P Configuration         |                          | Y                        |
| Logical Physical × 2030. y: 426          | 6                  |                                | Interface EastEthernet  | 0                        | X                        |
|                                          |                    |                                | IP Configuration        |                          |                          |
|                                          |                    |                                | DHCP                    | ⊖ Static                 | DHCP request successful. |
|                                          |                    | 60                             | IPv4 Address            | 172.16.0.11              |                          |
|                                          |                    | 2004) F. 644                   | Subnet Mask             | 255.255.255.0            |                          |
|                                          | /                  | Fa0/0 ster1                    | Default Gateway         | 1.1.1.1                  |                          |
|                                          |                    |                                | DNS Server              | 8.8.8.8                  |                          |
|                                          |                    | Fa0/3                          | IPv6 Configuration      |                          |                          |
|                                          | Fa0/1              |                                | Automatic               | Static                   |                          |
|                                          | Fa0/3              | 2750-34 Fa0/2                  | IPv6 Address            |                          |                          |
|                                          | Faul Faul          | Fa0/1 Fa0                      | Link Local Address      | FE80::201:97FF:FEA8:90CE |                          |
| 500                                      | A.                 |                                | Default Gateway         |                          |                          |
|                                          |                    |                                | DNS Server              |                          |                          |
| Laptop-PT<br>Laptop2                     | Laptop-PT          | Laptop-PT<br>Laptop4 Laptop-PT | Ulea 802 1V Security    |                          |                          |
|                                          | Laptop3            | Laptops                        | Authentication MD5      |                          | ~                        |
|                                          |                    |                                | Username                |                          |                          |
| <                                        |                    |                                | Password                |                          |                          |
| Time: 50:19:50 🕑 🍽                       |                    |                                |                         |                          |                          |
| 놀 🚽 🖻 🗲 🖬 👄 🖊                            | < 🖊 🖊 🖊 .          | \$ <b>\$ \$ \$ / / /</b>       |                         |                          |                          |
|                                          |                    |                                | Тор                     |                          |                          |
|                                          | Automatical        | ly Choose Connection Type      |                         | <                        | >                        |
| Taper ici pour recherch                  | ner O              | 🛛 🗄 🗧 🗟 🛸 🚘                    | 0 🙋 🛪 🏨                 | 🖹 🤻 😐 😽                  | PX4 ^ @ 📾 🌡 🕬) 🌾 15:40   |

| Cisco Packet Tracer - C:\Users\Ordi\Documents                    | .TP3.pkt<br>Window Help      |                      | Laptop3                                           |                |                            | _                        |                   | ) ×      |
|------------------------------------------------------------------|------------------------------|----------------------|---------------------------------------------------|----------------|----------------------------|--------------------------|-------------------|----------|
| ▋■ <b>▋Ţり</b> <i>I</i> ▲   ∅ ∅<br> =<br><br><br><br><br><br><br> |                              |                      | Physical Config                                   | Desktop Progra | mming Attributes           |                          |                   | ?        |
| Logical Physical × 1413, y: 380                                  |                              |                      | IP Configuration<br>Interface<br>IP Configuration | FastEthernet0  |                            |                          | x<br>~            | 8:13:00  |
|                                                                  |                              |                      | DHCP                                              |                | ○ Static                   | DHCP request successful. |                   |          |
|                                                                  |                              |                      | IPv4 Address                                      |                | 172.16.0.12                |                          |                   |          |
|                                                                  | 2811 Fat                     | 0/1                  | Subnet Mask                                       |                | 255.255.255.0              |                          |                   |          |
|                                                                  | Fa0/0 iter1                  |                      | Default Gateway                                   |                | 1.1.1.1                    |                          |                   |          |
|                                                                  |                              |                      | DNS Server                                        |                | 8.8.8.8                    |                          |                   |          |
|                                                                  |                              | Fa0/3                | IPv6 Configuration                                |                |                            |                          |                   | á l      |
|                                                                  | Fa0/1                        |                      | <ul> <li>Automatic</li> </ul>                     |                | <ul> <li>Static</li> </ul> |                          |                   |          |
|                                                                  | Fa0/3                        | 250-34 Fa0           | IPv6 Address                                      |                |                            | 1                        |                   |          |
| Fai                                                              | 0/2 -the                     | Fa0/1                | Link Local Address                                |                | FE80::201:64FF:FE6C:92E    |                          |                   |          |
|                                                                  | ∑ <sup>Fa0</sup>             | Fa0                  | Default Gateway                                   |                |                            |                          |                   |          |
| Fa0                                                              |                              |                      | DNS Server                                        |                |                            |                          |                   |          |
| Laptop-PT                                                        |                              | Laptop-PT<br>Laptop4 | 802.1X                                            |                |                            |                          |                   | <u> </u> |
| Laptop2                                                          | Laptop3                      |                      | Use 802.1X Se                                     | curity         |                            |                          |                   |          |
|                                                                  |                              |                      | Authentication                                    | MD5            |                            |                          | $\sim$            |          |
| <                                                                |                              |                      | Username                                          |                |                            |                          |                   | ~        |
| Time: 50:20:10 ()                                                |                              |                      | Password                                          |                |                            |                          |                   | lation   |
| " 」                                                              | 1///\$\$\$                   | € <mark>∕</mark> ∕.  |                                                   |                |                            |                          |                   | Edit     |
|                                                                  |                              |                      | Top                                               |                |                            |                          |                   | _        |
| × · · · · · · · · · · · · · · · · · · ·                          | Automatically Choose Connect | tion Type            |                                                   |                |                            |                          | _                 | >        |
| Taper ici pour rechercher                                        | O 🖽 🖡                        | • 🖻 ڬ I              | <b>a</b> 🕽 🕻                                      | e 🗙 🤃          | 📑 🤻 😐 💊                    | CAC ^ @ 📾 🌡 🕬 🧑          | 15:40<br>06/05/20 | 22 21    |

| Cisco Packet Tracer - C:\Users\Ordi\Docun<br>File Edit Options View Tools Extension | ments\TP3.pkt<br>ions Window Help |                                  | P Laptop4               |                          | - 0 ×                    |
|-------------------------------------------------------------------------------------|-----------------------------------|----------------------------------|-------------------------|--------------------------|--------------------------|
|                                                                                     |                                   | QQ 🗆 🗏 🖥 🗃 🗗                     | Physical Config Desktop | Programming Attributes   |                          |
| 🖾 익 🗠 🖾 📱 🖊 💻 •                                                                     |                                   |                                  | IP Configuration        |                          | х                        |
| Logical Physical x: 1628, y: 344                                                    |                                   |                                  | Interface FastEthernet  | 0                        | ,                        |
|                                                                                     |                                   |                                  | DHCP                    | ◯ Static                 | DHCP request successful. |
|                                                                                     |                                   |                                  | IPv4 Address            | 172.16.1.11              |                          |
|                                                                                     |                                   | 36                               | Subnet Mask             | 255.255.255.0            |                          |
|                                                                                     |                                   | 2811 Fa0/1                       | Default Gateway         | 1.1.1.1                  |                          |
|                                                                                     |                                   | Fa0/0 Jter1                      | DNS Server              | 8.8.8                    |                          |
|                                                                                     |                                   | Fa0/3                            | IPv6 Configuration      |                          |                          |
|                                                                                     | Fa0/1                             | <u>`````</u>                     | Automatic               | Static                   |                          |
|                                                                                     |                                   |                                  | IPv6 Address            |                          |                          |
|                                                                                     | Fa0/2 the                         | 2950-24 Fa0/2                    | Link Local Address      | FE80::2E0:F7FF:FEED:E88E |                          |
|                                                                                     | Fa0                               | Fa0 Fa0                          | Default Gateway         |                          |                          |
| Fa0                                                                                 |                                   |                                  | DNS Server              |                          |                          |
| Lanton-PT                                                                           |                                   | Laptop-PT                        | 802.1X                  |                          |                          |
| Laptop2                                                                             | Laptop-PT<br>Laptop3              | Laptop4 Laptop                   | 5<br>Authentication     |                          |                          |
|                                                                                     |                                   |                                  | Username                |                          |                          |
| ٤                                                                                   |                                   |                                  | Password                |                          |                          |
| Time: 50:23:32                                                                      |                                   |                                  |                         |                          |                          |
| 🍃 🚽 🖻 🗾 🖨 🗲                                                                         | <u>////</u>                       | / \$ <b>\$ % \$</b> / / !        |                         |                          |                          |
|                                                                                     |                                   |                                  | 🗌 Тор                   |                          |                          |
| × 🛛                                                                                 | Auto                              | matically Choose Connection Type | Toggle PDU List Window  |                          | >                        |
| Taper ici pour recherche                                                            | er                                | O Ħ 🔒 💼 📦 🗲                      | َ 🗰 🖍 🥥 🚺 👔             | 🛐 🥐 💿 🛹 TTE              | ^ @ 📾 🌡 ⊄୬) 🦟 15:44 🛃    |

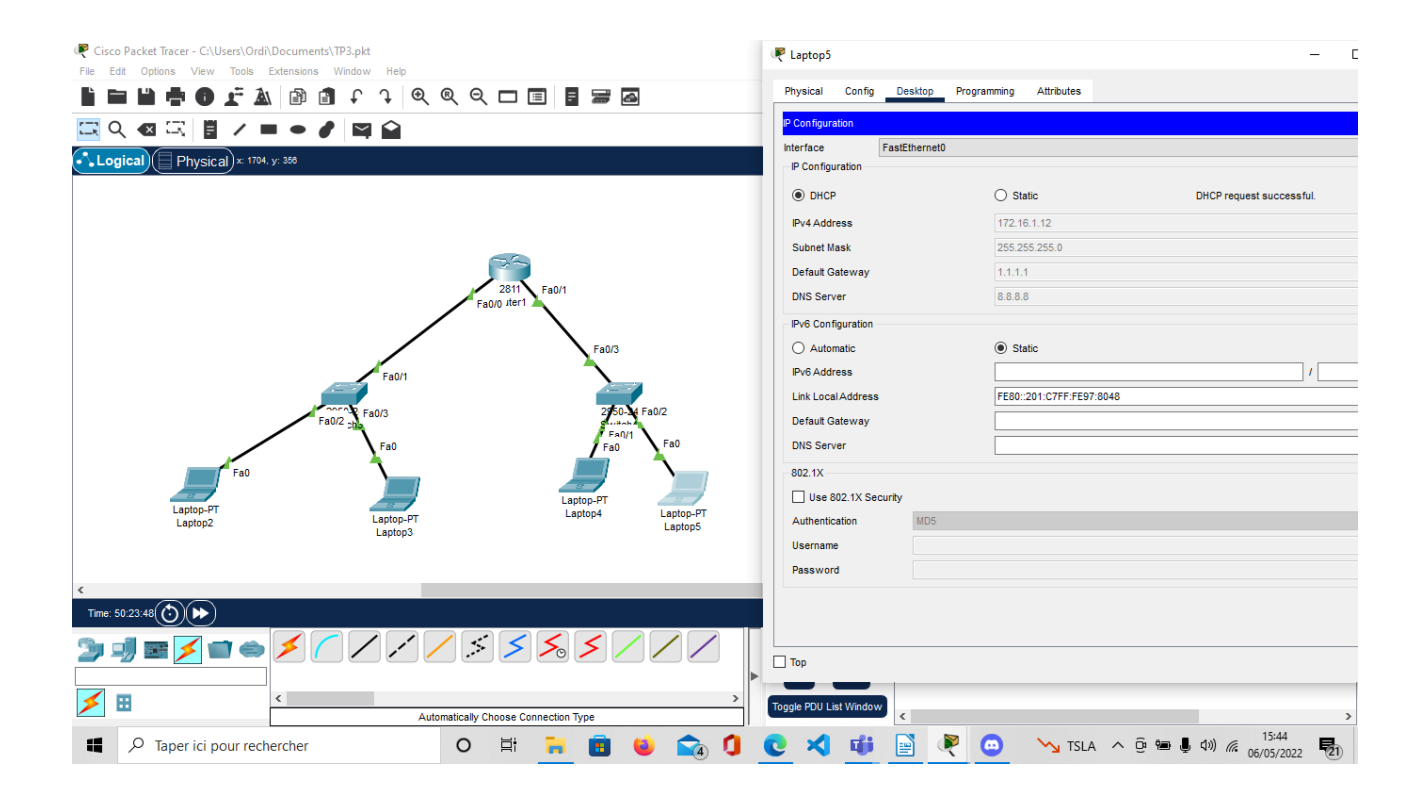

SCHEMA 2 :

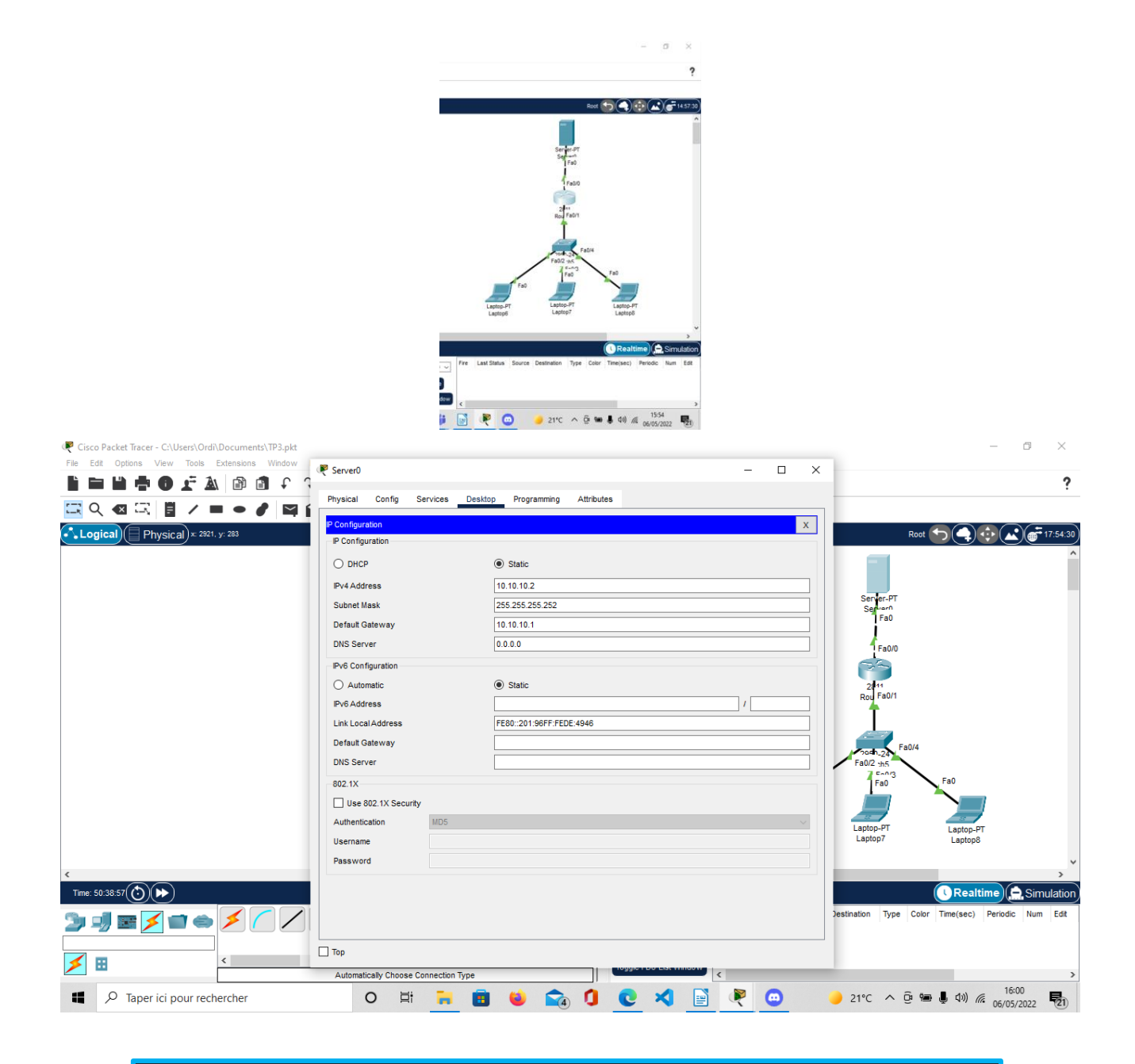

On a donné au serveur une adresses IP et un masque de sous réseaux et une passerelle par défaut qui correspond à l'interface Fa0/0.

On a sélectionné l'option DHCP dans le service du serveur. On configure un protocole de DHCP du nom de NET3 qui doit s'adapter en fonction de l'adresse IP de l'interface.

| Cisc-n | Server0             |                    | u ha               |               |                        |                |             | -              |                | × |           |               |      |            |                 |         |            |              |                 |                   | _                           | ٥           | $\times$ |
|--------|---------------------|--------------------|--------------------|---------------|------------------------|----------------|-------------|----------------|----------------|---|-----------|---------------|------|------------|-----------------|---------|------------|--------------|-----------------|-------------------|-----------------------------|-------------|----------|
|        | Physical Config S   | ervices Desktop    | Programmi          | ing Attrit    | outes                  |                |             |                |                |   |           |               |      |            |                 |         |            |              |                 |                   |                             |             | ?        |
|        | SERVICES ^          | ]                  |                    |               | DHCP                   |                |             |                |                |   |           |               |      |            |                 |         |            |              |                 |                   |                             |             |          |
| Lo     | DHCP                | Interface          | Fast               | Ethernet0     | ✓ Servi                | ice 🖲 On       |             | O Off          |                |   |           |               |      |            |                 |         |            |              | Root            | <b>b</b> (4)      | $\mathbf{\hat{\mathbf{v}}}$ | )(          | 23:19:30 |
|        | DHCPv6              | Pool Name          |                    |               | NETS                   | 3              |             |                |                |   |           |               |      |            |                 |         |            | - 1          |                 |                   |                             |             | ^        |
|        | DNS                 | Default Gateway    |                    |               | 172.                   | 32.0.1         |             |                |                |   |           |               |      |            |                 |         |            |              |                 |                   |                             |             |          |
|        | SYSLOG              | DNS Server         |                    |               | 8.8.8                  | 3.8            |             |                |                |   |           |               |      |            |                 |         | Ser        | ver-PT       |                 |                   |                             |             |          |
|        | AAA                 | Start IP Address : | 172                | 32            |                        | 0              |             | 10             |                |   |           |               |      |            |                 |         | Se         | Fa0          |                 |                   |                             |             |          |
|        | FMAIL               | Subnet Mask: 25    | 5                  | 255           |                        | 255            |             | 0              |                |   |           |               |      |            |                 |         |            | 1            |                 |                   |                             |             |          |
|        | FTP                 | Maximum Number     | of Users :         |               | 244                    |                |             |                |                |   |           |               |      |            |                 |         |            | Fa0/0        |                 |                   |                             |             |          |
|        | IoT                 | TETP Server        |                    |               | 0.00                   | 10             |             |                |                |   |           |               |      |            |                 |         | - 6        |              |                 |                   |                             |             |          |
|        | VM Management       | WI C Address:      |                    |               | 0.00                   | 1.0            |             |                |                |   |           |               |      |            |                 |         | 20         | 11<br>Ee0/1  |                 |                   |                             |             |          |
|        | Radius EAP          | WEC Address.       |                    |               | 0.0.0                  | 7.0            |             | -              |                |   |           |               |      |            |                 |         | ROU        | 1 4071       |                 |                   |                             |             |          |
|        |                     | Ad                 | d                  |               | Save                   |                |             | Remove         | •              |   |           |               |      |            |                 |         |            |              |                 |                   |                             |             |          |
|        |                     | Pool<br>Name       | Default<br>Gateway | DNS<br>Server | Start<br>IP<br>Address | Subnet<br>Mask | Max<br>User | TFTP<br>Server | WLC<br>Address |   |           |               |      |            |                 |         | Fall       | h-24 Fi      | a0/4            |                   |                             |             |          |
|        |                     | NET3               | 172.32.0.1         | 8.8.8.8       | 172.32.0               | 255.255        | 244         | 0.0.0.0        | 0.0.0.0        |   |           |               |      |            | ,               | /       | 1          | Fa0          | $\overline{\ }$ | Fa0               |                             |             |          |
|        |                     | serverPool         | 0.0.0.0            | 0.0.0.0       | 10.10.10.0             | 255.255        | 512         | 0.0.0.0        | 0.0.0.0        |   |           |               |      | Lapt       | top-PT<br>otop6 | a0      | Lapto      | ip-PT<br>op7 |                 | Laptop-<br>Laptop | РТ<br>3                     |             |          |
| <      |                     |                    |                    |               |                        |                |             |                |                |   |           |               |      |            |                 |         |            |              |                 |                   |                             |             | >        |
| Time:  |                     | (                  |                    |               |                        |                |             | _              | ,              |   |           |               |      |            |                 |         |            |              | (               | <b>Real</b>       | time (                      | Sim         | ulation  |
| 21     | V                   |                    |                    |               |                        |                |             |                | -              |   | 0         | Scenario 0    | Fire | Last Sta   | itus So         | urce De | estination | Туре         | Color           | Time(sec)         | Periodic                    | Num         | Edit     |
|        | Тор                 |                    |                    |               |                        |                |             |                |                |   | New       | Delete        |      |            |                 |         |            |              |                 |                   |                             |             |          |
| 1      |                     | <                  |                    | Automatical   | y Choose Cor           | nnection Typ   | e           |                | >              |   | Toggle PD | )U List Windo | w <  |            |                 |         |            |              |                 |                   |                             |             | >        |
| 4      | Ø Taper ici pour re | echercher          |                    | 0             | ₫ŧ                     | •              |             | ۲              | <b>1</b>       |   | 0         | ≺ _           |      | <b>R</b> ( | •               | •       | 21°C       | ~ 1          | ê 🖷             | <b>し</b> (1))     | 16:<br>06/05                | 11<br>/2022 | 21       |

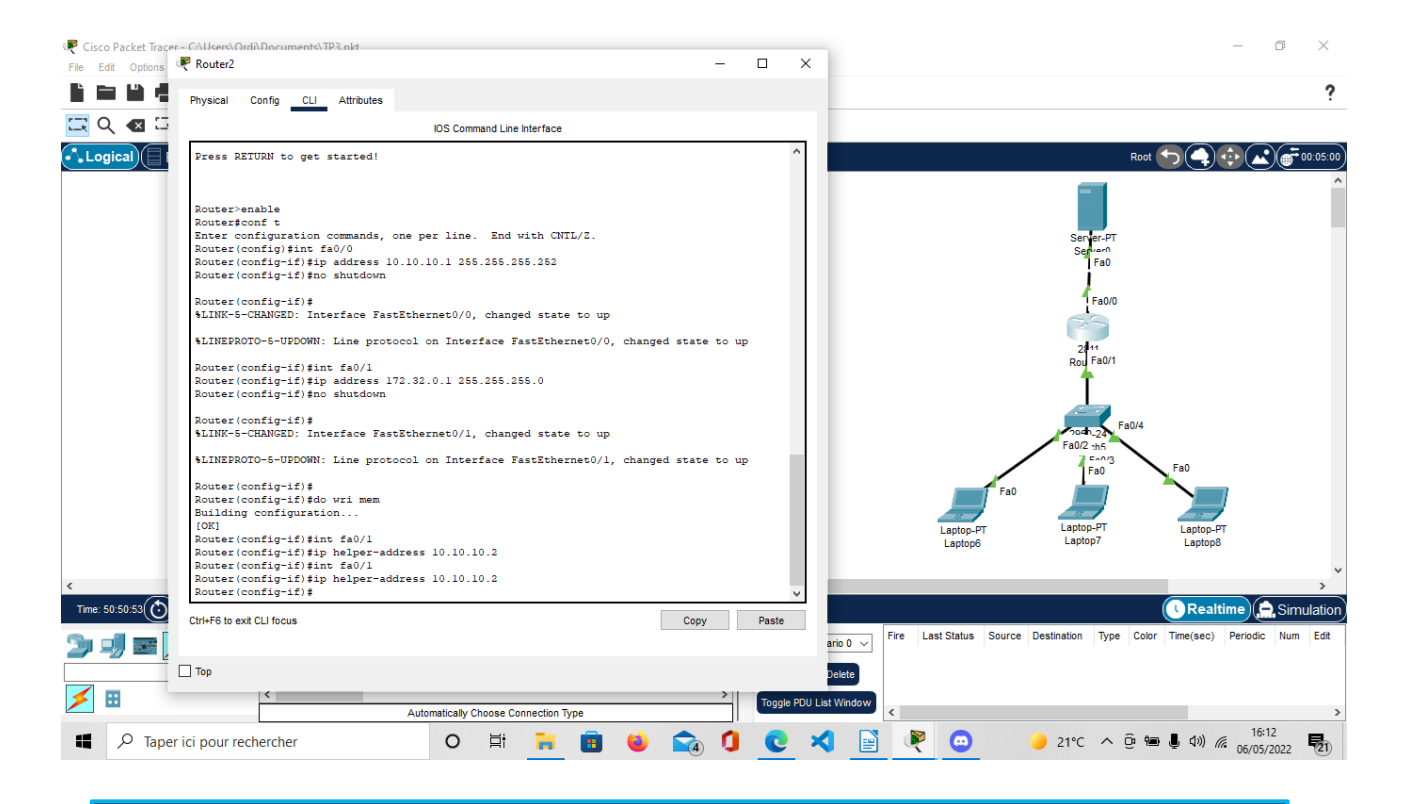

On relais les trames DHCP à l'adresse 10.10.10.2 et grâce a cela l'adresse IP des ordinateurs est attribuer automatiquement grâce au protocole DHCP.

| 🤻 Cisco Packet Tra | acer - C:\Users\Ordi\Docur    | nents\TP3.pkt                 |                          |        | - 0 ×                                  |
|--------------------|-------------------------------|-------------------------------|--------------------------|--------|----------------------------------------|
| File Edit Option   | <b>F</b> Laptop6              | ano Window Hala               | -                        |        | < 3                                    |
|                    | Physical Config De            | esktop Programming Attributes |                          |        | :                                      |
|                    | IP Configuration              |                               |                          | х      | Ront 🕤 🍙 🔂 💭 📻 00.22.30                |
|                    | Interface FastE               | thernet0                      |                          | ~      |                                        |
|                    | IP Configuration              |                               |                          |        |                                        |
|                    | DHCP                          | ◯ Static                      | DHCP request successful. |        |                                        |
|                    | IPv4 Address                  | 172.32.0.13                   |                          |        | Server-Pi<br>Servern                   |
|                    | Subnet Mask                   | 255.255.255.0                 |                          |        | Fao                                    |
|                    | Default Gateway               | 172.32.0.1                    |                          |        | Fa0/0                                  |
|                    | DNS Server                    | 8.8.8.8                       |                          |        |                                        |
|                    | IPv6 Configuration            |                               |                          |        | 2411                                   |
|                    | <ul> <li>Automatic</li> </ul> | <ul> <li>Static</li> </ul>    |                          |        |                                        |
|                    | IPv6 Address                  |                               | 1                        |        |                                        |
|                    | Link Local Address            | FE80::20D:BDFF:FEC6:39A6      |                          |        | Fa0/4                                  |
|                    | Default Gateway               |                               |                          |        | Fa0/2 :h5                              |
|                    | DNS Server                    |                               |                          |        | Fa0 Fa0                                |
|                    | 802.1X                        |                               |                          |        | Fa0                                    |
|                    | Use 802.1X Security           |                               |                          |        | Laptop-PT Laptop-PT Laptop-PT          |
|                    | Authentication                | MD5                           |                          | $\sim$ | Laptop6 Laptop7 Laptop8                |
|                    | Username                      |                               |                          |        | ·                                      |
| <                  | Password                      |                               |                          |        |                                        |
| Time: 50.51.20(    |                               |                               |                          |        |                                        |
| 🎾 🗐 🗉              |                               |                               |                          |        | icenario 0 v                           |
|                    |                               |                               |                          |        | Delete                                 |
| ≯ ⊞                |                               | Automatically Channel         | nnaction Type            |        | U List Window                          |
| 🖬 🔎 Тар            | per ici pour recherche        | er O Ħ                        |                          | 0 0    | الالالالالالالالالالالالالالالالالالال |

| Cisco Pac   | 🤻 Laptop7                     |                 |                        |                      |                      | - 0 | ×      |                   |         |             |           |               |            | -           | - 0         | ×        |
|-------------|-------------------------------|-----------------|------------------------|----------------------|----------------------|-----|--------|-------------------|---------|-------------|-----------|---------------|------------|-------------|-------------|----------|
|             | Physical Config               | Desktop Program | ming Attributes        |                      |                      |     |        |                   |         |             |           |               |            |             |             | 2        |
|             | IP Configuration              |                 |                        |                      |                      | )   | ×      |                   |         |             |           |               |            |             |             | •        |
|             | Interface Fas                 | tEthernet0      |                        |                      |                      |     | ~      |                   |         |             |           |               | (          |             |             |          |
| • • Logica  | IP Configuration              |                 |                        |                      |                      |     |        |                   |         |             |           |               | Root       |             |             | 00:52:30 |
|             | OHCP                          |                 | Static                 | DI                   | ICP request successf | ul. |        |                   |         |             |           |               |            |             |             |          |
|             | IPv4 Address                  |                 | 172.32.0.12            |                      |                      |     |        |                   |         |             |           |               |            |             |             |          |
|             | Subnet Mask                   |                 | 255.255.255.0          |                      |                      |     |        |                   |         |             |           | Server-F      | ν <b>T</b> |             |             |          |
|             | Default Gateway               |                 | 172.32.0.1             |                      |                      |     |        |                   |         |             |           | Fac           | )          |             |             |          |
|             | DNS Server                    |                 | 8.8.8.8                |                      |                      |     |        |                   |         |             |           | A Fa0         | /0         |             |             |          |
|             | IPv6 Configuration            |                 |                        |                      |                      |     |        |                   |         |             |           | 55            |            |             |             |          |
|             | <ul> <li>Automatic</li> </ul> |                 | Static                 |                      |                      |     |        |                   |         |             |           | 2811          |            |             |             |          |
|             | IPv6 Address                  |                 |                        |                      |                      | 1   |        |                   |         |             |           | Rou Fa0       | /1         |             |             |          |
|             | Link Local Address            |                 | FE80::201:97FF:FE08:83 | 3C1                  |                      |     |        |                   |         |             |           |               |            |             |             |          |
|             | Default Gateway               |                 |                        |                      |                      |     |        |                   |         |             |           |               | Fa0/4      |             |             |          |
|             | DNS Server                    |                 |                        |                      |                      |     |        |                   |         |             |           | Fa0/2 th5     | <b>\</b>   |             |             |          |
|             | 802.1X                        |                 |                        |                      |                      |     |        |                   |         |             | /         | Fa0           | 3          | Fa0         |             |          |
|             | Use 802.1X Securit            | Y               |                        |                      |                      |     |        |                   |         |             | Fa0       |               |            |             |             |          |
|             | Authentication                | MD5             |                        |                      |                      |     |        |                   |         |             |           | Lanton-PT     |            | Loston DT   |             |          |
|             | Username                      |                 |                        |                      |                      |     |        |                   |         | Laptop6     |           | Laptop7       |            | Laptop8     |             |          |
|             | Password                      |                 |                        |                      |                      |     |        |                   |         |             |           |               |            |             |             | ~        |
| <           |                               |                 |                        |                      |                      |     |        | _                 |         |             |           |               |            |             |             | >        |
| Time: 50:52 |                               |                 |                        |                      |                      |     |        |                   |         |             |           |               |            | Realtim     | ) (D. Sin   | nulation |
| 2           |                               |                 |                        |                      |                      |     |        | Scenario 0 🗸      | Fire La | st Status S | Source De | estination Ty | pe Color   | Time(sec) P | eriodic Nun | n Edit   |
|             | lop                           |                 |                        |                      |                      |     |        | w Delete          |         |             |           |               |            |             |             |          |
| 1           |                               | <               |                        |                      |                      | >   | Togale | e PDU List Windov |         |             |           |               |            |             |             |          |
|             |                               |                 | Automatically          | Choose Connection Ty | pe                   |     |        |                   | <       |             |           |               |            |             | 16:14       | >        |
| م 🖿         | Taper ici pour reche          | rcher           | 0                      | Ħ 🔒                  | 🛅 ڬ I                | 📬 🚺 | C      |                   | i       | 0           | w         | Alert /       | · @ 📾      | I) ((;      | 06/05/2022  | 21       |

| IP Configuration          |                            |                          | x      |              |                    |                       |                       |
|---------------------------|----------------------------|--------------------------|--------|--------------|--------------------|-----------------------|-----------------------|
| Interface FastEthernet0 V |                            |                          |        | Root 🕤 🚭 🚭 🛋 |                    |                       |                       |
| DHCP                      | O Static                   | DHCP request successful. |        |              |                    | _                     |                       |
| IPv4 Address              | 172.32.0.10                |                          |        |              |                    |                       |                       |
| Subnet Mask               | 255.255.255.0              |                          |        |              |                    | Server-PT<br>Server0  |                       |
| Default Gateway           | 172.32.0.1                 |                          |        |              |                    | Fau                   |                       |
| DNS Server                | 8.8.8.8                    |                          |        |              |                    | Fa0/0                 |                       |
| IPv6 Configuration        |                            |                          |        |              |                    |                       |                       |
| O Automatic               | <ul> <li>Static</li> </ul> |                          |        |              |                    | 2011<br>Paul E80/1    |                       |
| IPv6 Address              |                            | 1                        |        |              |                    |                       |                       |
| Link Local Address        | FE80::201:42FF:FE00:272A   |                          |        |              |                    |                       |                       |
| Default Gateway           |                            |                          |        |              |                    | 2040-24 Fa0/4         |                       |
| DNS Server                |                            |                          |        |              |                    | Fa0/2 sh5             |                       |
| 802.1X                    |                            |                          |        |              |                    | 1 <sup>Fa0</sup>      | Fa0                   |
| Use 802.1X Security       |                            |                          |        |              | Fau                |                       |                       |
| Authentication MD5        |                            |                          | $\sim$ |              | Laptop-PT          | Laptop-PT             | Laptop-PT             |
| Username                  |                            |                          |        |              | Laptopo            | Euptopr               | Laptopo               |
| Password                  |                            |                          |        |              |                    |                       |                       |
|                           |                            |                          |        |              |                    |                       | 🕔 Realtime            |
|                           |                            |                          |        | Scenario 0 V | Last Status Source | Destination Type Cold | or Time(sec) Periodic |
|                           |                            |                          |        |              |                    |                       |                       |